## CLOUDLENS PUBLIC WITH RIVERBED STEELCENTRAL APPRESPONSE 11 DEPLOYMENT GUIDE IN AWS

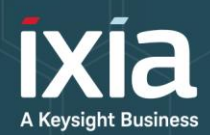

## DEPLOYMENT GUIDE

#### **PROBLEM**:

Organizations, even those not typically associated with technology, are migrating to the cloud. This trend is growing because the cloud offers increased flexibility and agility. With this mass migration, organizations have more segments to manage and more potential blind spots in their networks. Regardless of where infrastructure and applications reside, security and compliance needs remain the same. Organizations are finding that their traditional network visibility solutions are unable to meet their needs for visibility of cloud-based data.

#### SOLUTION:

CloudLens<sup>™</sup>, Ixia's platform for public, private and hybrid cloud visibility addresses the challenges of granular data access in the cloud. CloudLens is the first network-level solution that provides Visibility-asa-Service (VaaS) through a Software-as-a-Service (SaaS). It is also the industry's first cloud serviceprovider agnostic visibility platform.

#### **KEY FEATURES:**

- Elastically scales on-demand so visibility auto-scales horizontally along with the instances monitored and the cluster of instances that are needed to do the monitoring
- Automates cloud visibility management by providing it as a service so no architectural changes required
- Reduces errors by eliminating manual configuration
- Easy to use and setup with a drag and drop interface
- Reduces bandwidth to tools by filtering packets at the source instances, eliminating unwanted traffic so tools operate optimally

## SAMPLE DEPLOYMENT ARCHITECTURE

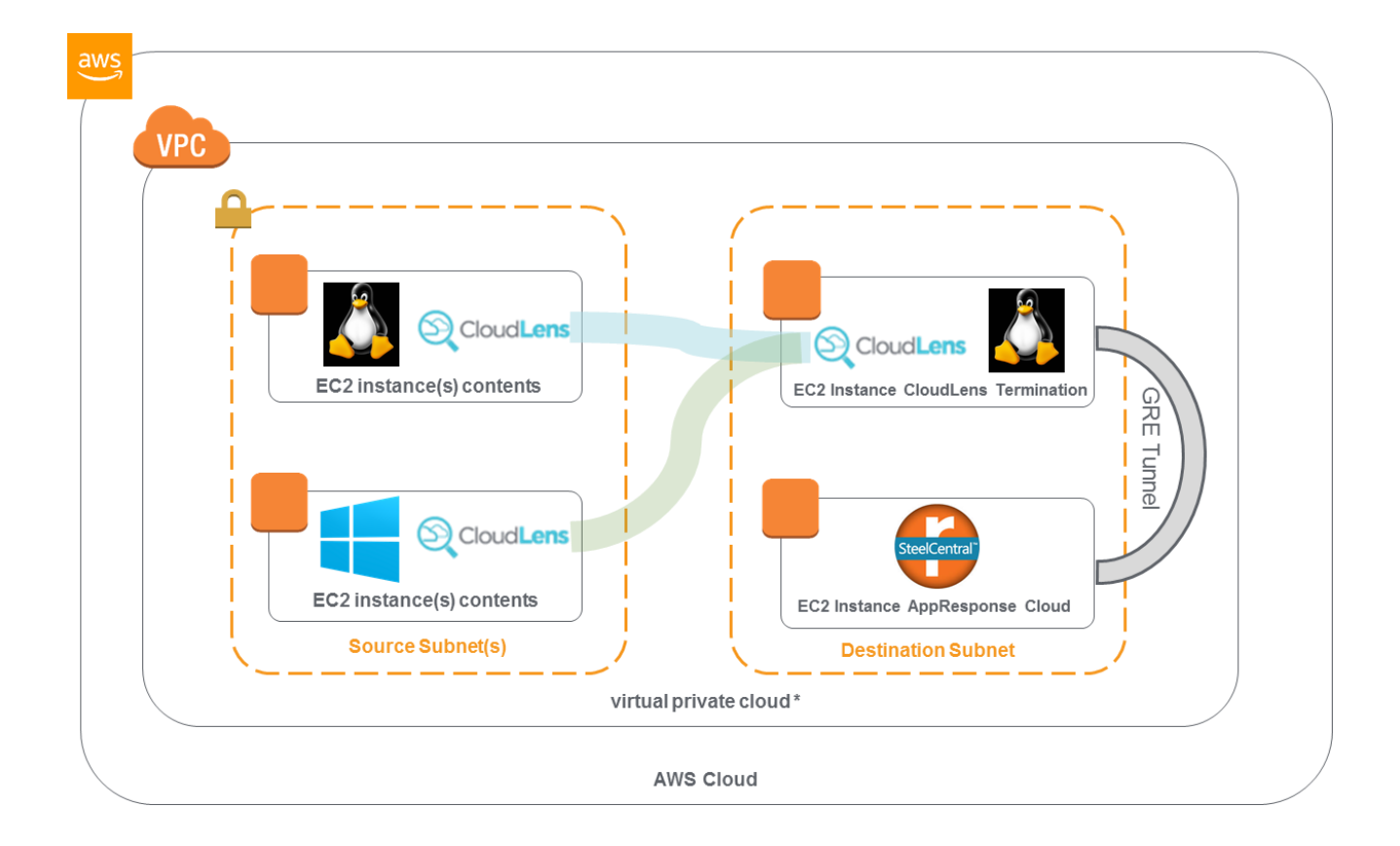

\* Shown above is a sample deployment, while destination components need to in the same subnet, monitored sources instances can be located in any subnet, VPC, or AWS Region. CloudLens Sensors run on customer AWS instances, register up to the CloudLens SaaS which manages them and forwards desired traffic to the destination

## PREPARE AWS ENVIRONMENT

NOTE: IN THIS EXAMPLE WE ARE ASSUMING THE TWO SOURCE INSTANCES DO NOT ALREADY EXIST, IF THEY ALREADY EXIST YOU DO NOT NEED TO CREATE THEM, YOU CAN ATTACH THOSE AND ANY OTHER SOURCE INSTANCES TO CLOUDLENS AS DESCRIBED ON P 6-11 OF THIS DOCUMENT. YOU <u>DO</u> ALWAYS NEED TO CREATE ONE LINUX INSTANCE, THIS ONE WILL BE USED FOR FORWARDING TRAFIC FROM CLOUDLENS TO RIVERBED VIA GRE AS DESCRIBED ON P 12. ALSO, WE ARE ASSUMING IN THIS EXAMPLE THAT AN INSTANCE OF RIVERBED APPRESPONSE IS ALREADY INSTALLED IN AWS, PLEASE CONTACT RIVERBED FOR ASSISTANCE IF NEEDED.

In this sample set up we will be creating one sample Windows 2012 R2 instance and two sample Ubuntu 16.04 Linux instances (other Linux types are also supported). We will use one Ubuntu 16.04 Linux instance as the source instance and one Ubuntu 16.04 Linux instance to forward traffic from CloudLens P2P VPN Tunnels to GRE Tunnel origination point. The GRE Tunnel will terminate on Riverbed Steelcentral Appresponse 11.

Step 1 – Log into the AWS Portal. Click "Launch Instance" within the EC2 service.

#### Create Instance

To start using Amazon EC2 you will want to launch a virtual server, known as an Amazon EC2 instance.

#### Launch Instance

Note: Your instances will launch in the US East (N. Virginia) region

#### Step 2 – Choose Windows 2012 R2 Server. Click "Select"

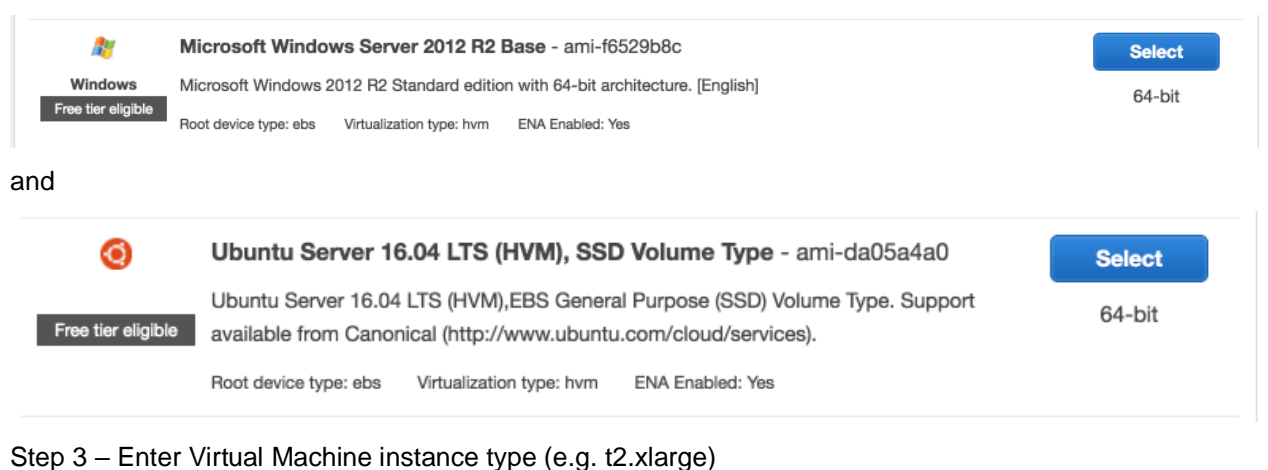

| General purpose | t2.xlarge | 4 | 16 | EBS only | - | Moderate | Yes |
|-----------------|-----------|---|----|----------|---|----------|-----|

Step 4 - Select configuration details

Note: Recommended - choosing an IAM role (e.g. ec2\_metadata\_access) which allows metadata access will permit AWS Tags to be shared with CloudLens

|     | Number of instances           | (j)      | 1 Launch                                                                              | into Auto Scaling G | iroup (j)            |          |  |
|-----|-------------------------------|----------|---------------------------------------------------------------------------------------|---------------------|----------------------|----------|--|
|     | Purchasing option             | (i)      | Request Spot instances                                                                |                     |                      |          |  |
|     | Network                       |          | vpc-707e9e09   CloudLens_Demo_VPC                                                     | \$ C                | Create new VPC       |          |  |
|     | Subnet                        | (j)      | subnet-71b2fa4d   Public_Subnet   us-ea<br>251 IP Addresses available                 | ast-1e              | Create new subnet    |          |  |
|     | Auto-assign Public IP         | (j)      | Enable                                                                                | \$                  |                      |          |  |
| -   | Domain join directory         | (j)      | None                                                                                  | ¢ C                 | Create new directory |          |  |
|     | IAM role                      |          | ec2_metadata_access                                                                   | ¢ C                 | Create new IAM role  |          |  |
| -   | Shutdown behavior             | (i)      | Stop                                                                                  | \$                  |                      |          |  |
|     | Enable termination protection | i        | Protect against accidental termination                                                |                     |                      |          |  |
|     | Monitoring                    | ()       | Enable CloudWatch detailed monitorin     Additional charges apply.                    | g                   |                      |          |  |
|     | Tenancy                       | (i)      | Shared - Run a shared hardware instance<br>Additional charges will apply for dedicate | e \$                |                      |          |  |
|     | Elastic GPU                   | (i)      | Add GPU<br>Additional charges apply.                                                  |                     |                      |          |  |
| •   | Network interfaces (i)        |          |                                                                                       |                     |                      |          |  |
| De  | evice Network Interface       | Subnet   | Primary IP                                                                            | Secondary IP ad     | dresses              | IPv6 IPs |  |
| eth | 0 New network interface \$    | subnet-7 | 71b2fa4c 🛊 Auto-assign                                                                | Add IP              |                      |          |  |
| Ac  | dd Device                     |          |                                                                                       |                     |                      |          |  |

#### Step 5 – Add storage

| Volume Type (i) | Device (i) | Snapshot (j)               | Size (GiB) | Volume Type $(i)$         | IOPS (i)   | Throughput<br>(MB/s) i | Delete on<br>Termination<br>(i) | Encrypted<br>(i) |
|-----------------|------------|----------------------------|------------|---------------------------|------------|------------------------|---------------------------------|------------------|
| Root            | /dev/sda1  | snap-<br>06e63d2ab92ae9507 | 30         | General Purpose SSD (GP2) | 100 / 3000 | N/A                    | <ul><li>✓</li></ul>             | Not Encrypted    |
|                 |            |                            |            |                           |            |                        |                                 |                  |

Add New Volume

Step 6 - Add Tags as desired, allows for easier identification and grouping of instances in CloudLens

| Key (    | 127 characters maximum)           | Value   | (255 characters maximum) | Instances (i) | Volumes (i) |           |
|----------|-----------------------------------|---------|--------------------------|---------------|-------------|-----------|
| Name     |                                   | Demo Wi | ndows 2012 R2 Server     |               |             | ⊗         |
| CreatedB | У                                 |         |                          |               |             | $\otimes$ |
| Add and  | other tag (Up to 50 tags maximum) |         |                          |               |             |           |

#### Step 7 – Assign a security group

Please see list of CloudLens required port numbers on P 15-16 of this document for guidance when creating or editing your security group.

#### Assign a security group: Oreate a new security group

Select an existing security group

| Security Group ID | Name                          | Description                   | Actions     |
|-------------------|-------------------------------|-------------------------------|-------------|
| sg-43fd2f3d       | CloudLens-Demo-Security-Group | CloudLens-Demo-Security-Group | Copy to new |
| sg-e1e0329f       | default                       | default VPC security group    | Copy to new |

#### Step 8 - Launch the instance with the correct key pair

| ✓ AMI Details                                                                                                    | Edit AMI              |
|----------------------------------------------------------------------------------------------------|-----------------------|
| Microsoft Windows Server 2012 R2 Base - ami-f6529b8c           Free tier         Microsoft Windows 2012 R2 Standard edition with 64-bit architecture. [English]           Bigible         Root Device Type: ebs         Virtualization type: hvm           If you plan to use this AMI for an application that benefits from Microsoft License Mobility, fill out the License Mobility Form. Don't show m | e this again          |
| ► Instance Type                                                                                                    | Edit instance type    |
| Security Group Select an existing key pair or create a new key pair                                                                                                    | Edit security groups  |
| Instance Detail:     A key pair consists of a public key that AWS stores and a private key file that you store. Together                                                                                                    | Edit instance details |
| <ul> <li>Storage the allow you to connect to your instance securely. For Windows AMIs, the private key file is required</li> </ul>                                                                                                    | Edit storage          |
| <ul> <li>Tags</li> <li>to obtain the password used to log into your instance. For Linux AMIs, the private key tile allows you to<br/>securely SSH into your instance.</li> </ul>                                                                                                    | Edit tags             |
| Note: The selected key pair will be added to the set of keys authorized for this instance. Learn more about removing existing key pairs from a public AMI.                                                                                                    |                       |
| Choose an existing key pair                                                                                                    |                       |
| Select a key pair                                                                                                    |                       |
| <ul> <li>acknowledge that I have access to the selected private key file (sks_key.pem), and that without this file, I won't be able to log into my instance.</li> </ul>                                                                                                    |                       |
| Cancel Launch Instances                                                                                                    |                       |
|                                                                                                    |                       |
| Cancel                                                                                                    | Previous Launch       |

## **INSTALL CLOUDLENS CONTAINER IN UBUNTU 16.04 VM**

Note: Customers are assumed to have already created and account at <u>http://ixia.cloud</u> before completing the next step. If you don't have an account, you can sign up for a 45-day free trial. After login please create or view your CloudLens Project, and make note of the Project Key (aka API key) which you will need in step on page 7

Step 0 - If Docker Engine is not already present, install Docker from https://docs.docker.com/install/

e.g. (commands will vary by OS type and version, see link above for more details) sudo apt update

sudo apt-get install -y docker.io

Step 1 – Download CloudLens container from Docker Hub

The following command downloads the latest version of CloudLens Public container; sudo docker pull ixiacom/cloudlens-agent:latest

| ubuntu@ip-10-150-1-88:~\$ sudo docker pull ixiacom/cloudlens-agent:latest |  |
|---------------------------------------------------------------------------|--|
| latest: Pulling from ixiacom/cloudlens-agent                              |  |
| 22ecafbbcc4a: Pull complete                                               |  |
| 580435e0a086: Pull complete                                               |  |
| 8321ffd10031: Pull complete                                               |  |
| 08b8f28a13c2: Pull complete                                               |  |
| 2b401702069a: Pull complete                                               |  |
| a3ed95caeb02: Pull complete                                               |  |
| eae027dcdc0e: Pull complete                                               |  |
| 93bc98227159: Pull complete                                               |  |
| 43f64d736e1f: Pull complete                                               |  |
| 18f4140f91f9: Extracting [                                                |  |
| 695127c83df0: Download complete                                           |  |
| cf6796e91e8a: Download complete                                           |  |
| ee87eb3bacec: Download complete                                           |  |
| cabad2a7cad3: Download complete                                           |  |
| 267ac30ea81e: Download complete                                           |  |
| d7b7f7a88663: Download complete                                           |  |
| ba635e456d83: Download complete                                           |  |
| 1c70211bb7e9: Download complete                                           |  |
| 73de50ac0bb9: Download complete                                           |  |
| c9a62f82ef78: Download complete                                           |  |
| 439ccc17055d: Download complete                                           |  |
| ced32024733c: Download complete                                           |  |
| 210024445f82: Download complete                                           |  |
| 105928bb3d84: Download complete                                           |  |
| 8b05a0d09881: Download complete                                           |  |
| 616b3c7ae818: Download complete                                           |  |
| d341e4a5S0bc: Download complete                                           |  |
| ad4/b6c02248; Walting                                                     |  |
| Ze2058f93Cef: Waiting                                                     |  |

## LAUNCH CLOUDLENS CONTAINER IN UBUNTU 16.04 VM

Step 1 – Launch CloudLens container with the following parameters. You will need to substitute your CloudLens Project Key (aka API key) here

| sudo docker run \                                                  |
|--------------------------------------------------------------------|
| name CloudLens \                                                   |
| -v /:/host \                                                       |
| <pre>-v /var/run/docker.sock:/var/run/docker.sock \</pre>          |
| -drestart=always \                                                 |
| net=host $\$                                                       |
| privileged \                                                       |
| ixiacom/cloudlens-agent:latest \                                   |
| server agent.ixia.cloud \                                          |
| accept_eula y ∖                                                    |
| apikey <project cloudlens="" from="" key="" portal=""> \</project> |
| custom_tags CloudServiceProvider=AWS \                             |
| Location=Oregon \                                                  |
| DeviceName=Riverbed-AR11                                           |
|                                                                    |

## **INSTALL CLOUDLENS AGENT IN WINDOWS SERVER VM**

Step 1 – Download Ixia's CloudLens agent from the link provided

https://agent.ixia.cloud/updates/windows/latest

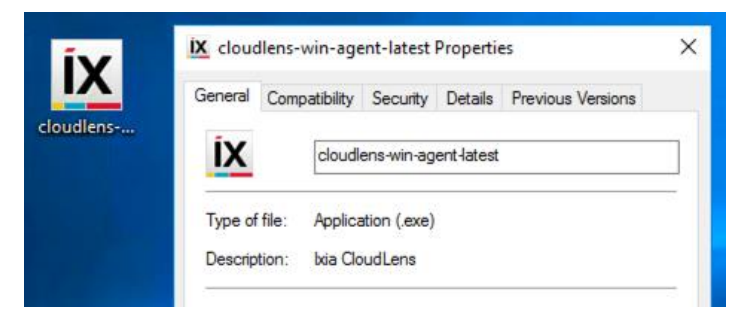

Step 2 - Install CloudLens agent

ix Ixia CloudLens Setup

Ixia CloudLens

| Options | Install | Close |
|---------|---------|-------|

Step 3 – Installation wizard goes through the CloudLens agent installation and all dependent package installations.

 $\times$ 

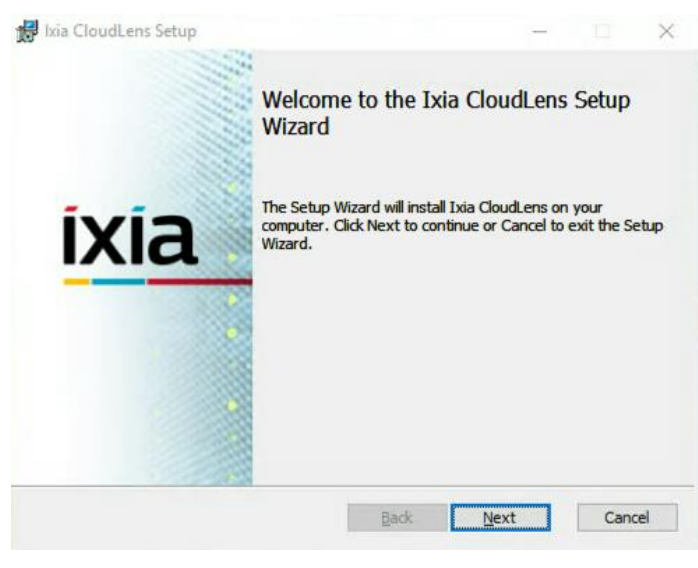

#### Step 4 – Accept End User License Agreement

| Please read the follow                                                                                           | ing license agreement ca                                                                                                    | refully                                               | ixia                                                   |        |
|----------------------------------------------------------------------------------------------------|----------------------------------------------------------------------------------------------------|-------------------------------------------------------|--------------------------------------------------------|--------|
| IXIA SOFTWAR                                                                                                    | E END USER LIC                                                                                                    | ENSE AC                                               | REEMENT                                                | ^      |
| <br>This IXIA SOFTV<br>(this "Agreement")                                                                        | WARE END USER                                                                                                    | LICENS                                                | E AGREEMEN<br>you (a business                          | TT     |
| entity and not an in                                                                                             | idential) ("Licence                                                                                                    | and Ive                                               |                                                        | tare   |
| entity and not an in<br>product(s) identified<br>associated media (<br>holow) Prochast                           | ndividual) ("License<br>ed in the related Ixia<br>(collectively, the "S(<br>ing and/or clicking)                            | b invoice, in<br>DFTWAR                               | a for fina's sort<br>icluding all<br>E", as further de | efined |
| entity and not an ir<br>product(s) identifie<br>associated media (<br>halow) — Pu abaal<br>I accept the terms ir | ndividual) ("License<br>ed in the related Ixia<br>(collectively, the "SO<br>ing and/or aliabing to<br>the License Agreement | e') and Ixia<br>invoice, in<br>OFTWAR<br>the "T A cou | nchuding all<br>E", as further de<br>mt" ar similar h  | efined |

Step 5 – Accept End User License Agreement

|                      | -                    |                         | $\times$                |
|----------------------|----------------------|-------------------------|-------------------------|
| r dick Change to cho | <b>ixia</b>          | 1                       |                         |
|                      |                      |                         |                         |
|                      |                      |                         |                         |
|                      |                      |                         |                         |
| Back                 | Next                 | Cano                    | el                      |
|                      | r dick Change to cho | r dick Change to choose | r dick Change to choose |

#### Step 6 - Click "Install"

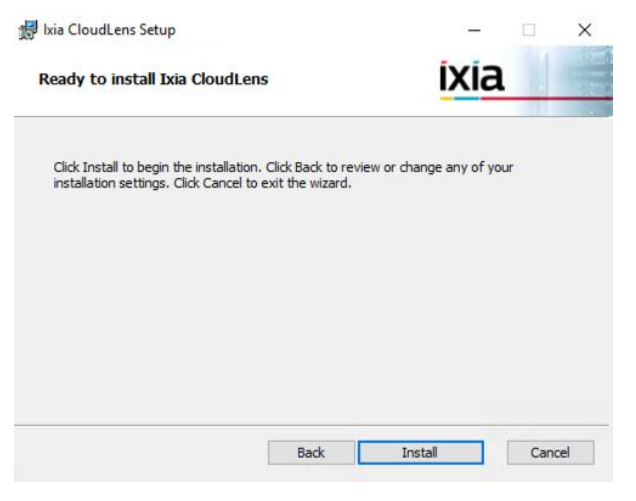

Step 7 – The Windows instance should be associated with a Project created in <u>https://ixia.cloud</u>. The value of Host: agent.ixia.cloud . You must also specify your own Project Key (aka API key)

CloudLens Connection

|          | This IXIA SOFTWARE END USER LICENSE AGREEMENT (this "Agreement") is a legal agreement between you ("Licensee") and Ixia, a California corporation ("Ixia"). By checking and/or clicking the "I Accept" or similar box or button at the beginning of the SOFTWARE download and/or installation process, and/or by installing the SOFTWARE or having the SOFTWARE installed (for example, and not by way of limitation, by permitting Ixia to install the SOFTWARE on hardware owned, controlled, or operated by Licensee), and/or by downloading the SOFTWARE and/or by activating the SOFTWARE with any associated license key, as applicable, Licensee is agreeing to all the terms of this Agreement. If Licensee does not agree to be bound by the terms of this Agreement, Licensee may not register, access or use the SOFTWARE in any way, and Licensee (either itself or through any of its |   |
|----------|----------------------------------------------------------------------------------------------------|---|
|          |                                                                                                    |   |
|          |                                                                                                    | ' |
|          | Accept EULA                                                                                                    |   |
| Host:    | agent.ixib.doud                                                                                                    |   |
|          |                                                                                                    |   |
|          |                                                                                                    |   |
| API Key: |                                                                                                    |   |

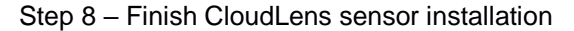

| kia CloudLens Setup |                                                   | -             |       | × |
|---------------------|---------------------------------------------------|---------------|-------|---|
|                     | Completed the Ix<br>Wizard                        | cia CloudLens | Setup |   |
| ivia                | Click the Finish button to exit the Setup Wizard. |               |       |   |
| Ιλία                |                                                   |               |       |   |
|                     |                                                   |               |       |   |
|                     |                                                   |               |       |   |
|                     | Back                                              | Finish        | Carri |   |

Step 9 - Restart the instance and verify the instance is associated with the CloudLens project created.

IX Ixia CloudLens Setup

- 🗆 X

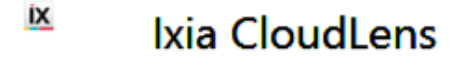

Installation Successfully Completed

You must restart your computer before you can use the software.

| Restart | Close |
|---------|-------|
|---------|-------|

# CREATE GRE INTERFACE ON ONE OF THE UBUNTU 16.04 INSTANCE.

Step 1 – Log into AWS EC2 instance

Step 2 – Switch to super user mode.

Step 3 – ip link provides the ability to display link layer information, activate an interface, deactivate an interface, change link layer state flags, change MTU, the name of the interface etc. Create a GRETAP interface.

ip link add gre2 type gretap local <local Private ipv4 address> remote
<Riverbed Steelcentral Private ipv4 address> dev eth0 ttl 255 key 1

ip link set gre2 up

#### Step 4 – Verify "gre2" interface is available and operational.

gre2 Link encap:Ethernet HWaddr ee:3e:5d:63:06:10 inet6 addr: fe80::ec3e:5dff:fe63:610/64 Scope:Link UP BROADCAST RUNNING MULTICAST MTU:8959 Metric:1 RX packets:0 errors:0 dropped:0 overruns:0 frame:0 TX packets:16885852 errors:0 dropped:0 overruns:0 carrier:0 collisions:0 txqueuelen:1000 RX bytes:0 (0.0 B) TX bytes:3864521055 (3.8 GB)

Note: above commands will not persist after reboot. There are several ways to automate persistence, here is one example (details may vary by OS type/version, as well as interfaces names)

#### Edit the interface config file e.g.

vi /etc/network/interfaces.d/50-cloud-init.cfg

and add the following lines e.g.

down ip link set gre2 down

down ip link delete gre2

up ip link add gre2 type gretap local <local Private ipv4 address> remote <Riverbed Steelcentral Private ipv4 address> dev eth0 ttl 255 key 1

up ip link set gre2 up

## **USING CLOUDLENS SAAS PORTAL**

Comment

Step 1 – Verify the VMs are reflected in the CloudLens SaaS portal once they are launched with the correct project key.

| CloudLens > Riverbed-Integration                                                                       | Account: Sushil Srinivasan 🤹                                                                                                    |
|----------------------------------------------------------------------------------------------------|----------------------------------------------------------------------------------------------------|
| DEFINE GROUP LAUNCH AGENT                                                                              | 3 instances         2 groups         0 tools         0 Mbps traffic           PROJECT KEY sqlHhVc6yfULSWoA7R12w5VcA6pCH5768fE8csnq8         HIDE |
| Step 2 - Use CloudLens tags ingested from AWS to create<br>Windows Source Group<br>Ubuntu Source Group |                                                                                                    |
| CloudLens > Riverbed-Integration                                                                       | Account: Sushil Srinivasan 🏼 🗔                                                                                                    |
| DEFINE GROUP LAUNCH AGENT                                                                              | 3 instances         2 groups         0 tools         0 Mbps traffic           PROJECT KEY sqJHhVc6yfULSWoA7R1Zw5VcA6pCH5768/E8csnq8         HIDE |
| INSTANCE GROUPS                                                                                        | MONITORING TOOL GROUPS                                                                                                    |
| Ubuntu Source Group<br>1 instances   0 Mbps                                                            |                                                                                                    |
| Windows Source Group<br>1 instances   0 Mbps                                                           |                                                                                                    |
| CloudLens to GRE Tool Group                                                                            |                                                                                                    |
| Save as an instance group                                                                              |                                                                                                    |
| Save as a tool                                                                                         |                                                                                                    |
| Name                                                                                                   |                                                                                                    |
| Aggregation Interface                                                                                  |                                                                                                    |
| gre2                                                                                                   |                                                                                                    |

 ок
 Cancel

 CloudLens > Riverbed-Integration
 Account: Sushil Strinkasan

 DEFINE GROUP
 LUNCH AGENT

 INSTANCE GROUPS
 Sinstances

 Ubuntu Source Group
 Monitorning tool. group

 1 Instances | 0 Mbps
 O Instances | 0 Mbps

26601 W. Agoura Road | Calabasas, CA 91302 USA | Tel + 1-818-871-1800 | www.ixiacom.com

#### Step 3 - Create secure visibility path between source and tool groups

| CloudLens > Riverbed-Integration             | Account: Sushil Srinivasan 🔅                                    |
|----------------------------------------------|-----------------------------------------------------------------|
| DEFINE GROUP LAUNCH AGENT                    | 3 instances 2 groups 1 tools 0 Mbps traffic<br>SHOW PROJECT KEY |
| INSTANCE GROUPS                              | MONITORING TOOL GROUPS                                          |
| Ubuntu Source Group<br>1 instances   0 Mbps  | CloudLens to GRE Tool Group<br>1 instances   0 Mbps             |
| Windows Source Group<br>1 instances   0 Mbps |                                                                 |

### Step 4 – login to Riverbed AppReponse Cloud hosted in AWS

Verify traffic from windows and ubuntu source instances are available in Riverbed Steelcentral Appresponse Cloud.

|                                            |                    |                                | HOME INSIGHTS NAVIGATOR ADMINISTRATION HELP                                                       |           |
|--------------------------------------------|--------------------|--------------------------------|---------------------------------------------------------------------------------------------------|-----------|
| ummary: All Traffic 🛛 💿                    |                    |                                | Aug 8 10:58 PM - 11:58 PM 15m 1h 1d 1w 1M Auto-Update -                                           | 1 2       |
| ll Traffic                                 |                    |                                | Total Throughput                                                                                  |           |
| Throughput [Mbps]                          |                    | < 0.01                         |                                                                                                   |           |
| Traffic [MB]                               |                    | 2                              |                                                                                                   |           |
| Packet Throughput [#/s]                    |                    | 3.95                           |                                                                                                   |           |
| Round Trip Time [ms]                       |                    | 4.26                           | § 0.0075 -                                                                                        |           |
| % Request Retrans [%]                      |                    | 0                              | 2 0005                                                                                            |           |
| % Response Retrans [%]                     |                    | 0                              |                                                                                                   |           |
| Connections Failed [#]                     |                    | 58                             |                                                                                                   |           |
|                                            |                    |                                | 0 23:00 23:10 23:20 23:30 23:40 23:50                                                             | _         |
| usiest Apps > User Response Time           |                    |                                | Bandwidth Usage                                                                                   |           |
| Application \$                             | Server Turns [#] 🖕 | User Response<br>Time [ms]¢    |                                                                                                   |           |
| HTTP                                       | 1,080              | 0.62                           | Default-10.x.x                                                                                    |           |
| SSL                                        | 198                | 129.73                         |                                                                                                   |           |
| Amazon-Web-Services                        | 63                 | 17.59                          |                                                                                                   |           |
| TCP/50228                                  | 0                  |                                | Default-Internet                                                                                  |           |
| TCP/45870                                  | 0                  |                                |                                                                                                   |           |
| TCP/445 microsoft-ds                       | 0                  |                                | 0 0.0005 0.001 0.0015 0.002 0.0025 0.003 0.0035 0.004 0.0045 0.00                                 | 5 0       |
| TCP/41070                                  | 0                  |                                | Mbps                                                                                              |           |
| TCP/40080                                  | 0                  |                                | Throughput                                                                                        |           |
| usiest Server IPs > Server Response Time   |                    |                                | Most Active Client IPs > User Response Time                                                       |           |
| TCP Server                                 | Server Turns [#] 🖕 | Server Response<br>Time [ms]\$ | Active         User Resp.           TCP Client         Connections (#) \$\phi\$         Time [ms] | onse<br>¢ |
| instance-data.us-west-2.compute.internal   | 1,080              | 0.20                           | ip-10-150-1-78.us-west-2.compute.internal 1,147                                                   | 16.2      |
| 54.240.251.131                             | 27                 | 19.73                          | 50-203-199-146-static.hfc.comcastbusiness.net 3                                                   |           |
| 54.240.253.45                              | 24                 | 13.12                          | 146.0.77.142 2                                                                                    |           |
| ec2-34-231-205-212.compute-1.amazonaws.com | 21                 | 18.22                          | 146.185.222.28 2                                                                                  |           |
| ec2-54-88-254-181.compute-1.amazonaws.com  | 21                 | 9.70                           | 185.208.209.6 2                                                                                   |           |
| ec2-107-23-16-158.compute-1.amazonaws.com  | 18                 | 35.51                          | 181.214.87.113 2                                                                                  |           |
|                                            |                    |                                |                                                                                                   |           |

win wheel

## FIREWALL PORTS TO OPEN FOR CLOUDLENS

**Note:** default Security rule settings for AWS Instances is Outbound is open for All Traffic. But for **Inbound** a few ports numbers need to be explicitly opened:

Source Instances:

- UDP 19993 (CloudLens Tunnel) \*
- TCP 22 (if Linux) \*\*
- TCP 3389 (if Windows) \*\*

GRE Intermediary Node:

- UDP 19993 (CloudLens Tunnel) \*
- GRE Protocol \*
- TCP 22 \*\*

Riverebed SteelCentral Instance:

- GRE Protocol \*
- TCP 22 \*\*
- TCP 443 \*\*

\* Leave open all IP addresses, however if stricter controls are required contact Ixia support

\*\* Specify IP addresses of customer administrators

## WHERE TO GET HELP

If you experience technical difficulties, please email <u>cloudlens@keysight.com</u> for assistance

IXIA WORLDWIDE 26601 W. AGOURA ROAD CALABASAS, CA 91302

(TOLL FREE NORTH AMERICA) 1.877.367.4942 (OUTSIDE NORTH AMERICA) +1.818.871.1800 (FAX) 818.871.1805 www.ixiacom.com IXIA EUROPE CLARION HOUSE, NORREYS DRIVE MAIDENHEAD SL6 4FL UNITED KINGDOM

SALES +44.1628.408750 (FAX) +44.1628.639916 IXIA ASIA PACIFIC 101 THOMSON ROAD, #29-04/05 UNITED SQUARE, SINGAPORE 307591

SALES +65.6332.0125 (FAX) +65.6332.0127

© Keysight Technologies, 2017